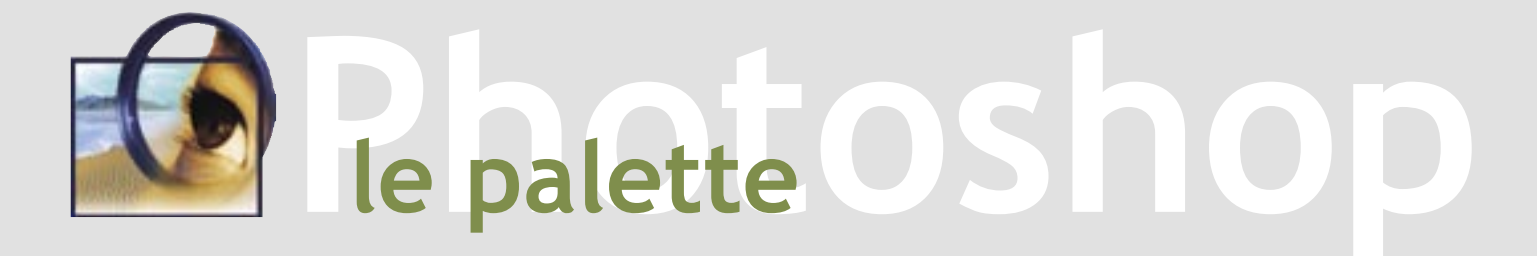

Le palette di Photoshop sono delle specie di "macro menu" molto utili per tenere sotto controllo alcuni parametri e processi di lavoro con riferimento a specifiche funzioni. Per coloro che si avvicinano per la prima volta al programma, ma anche come reminder per chi è più esperto, in queste pagine ne diamo una breve spiegazione.

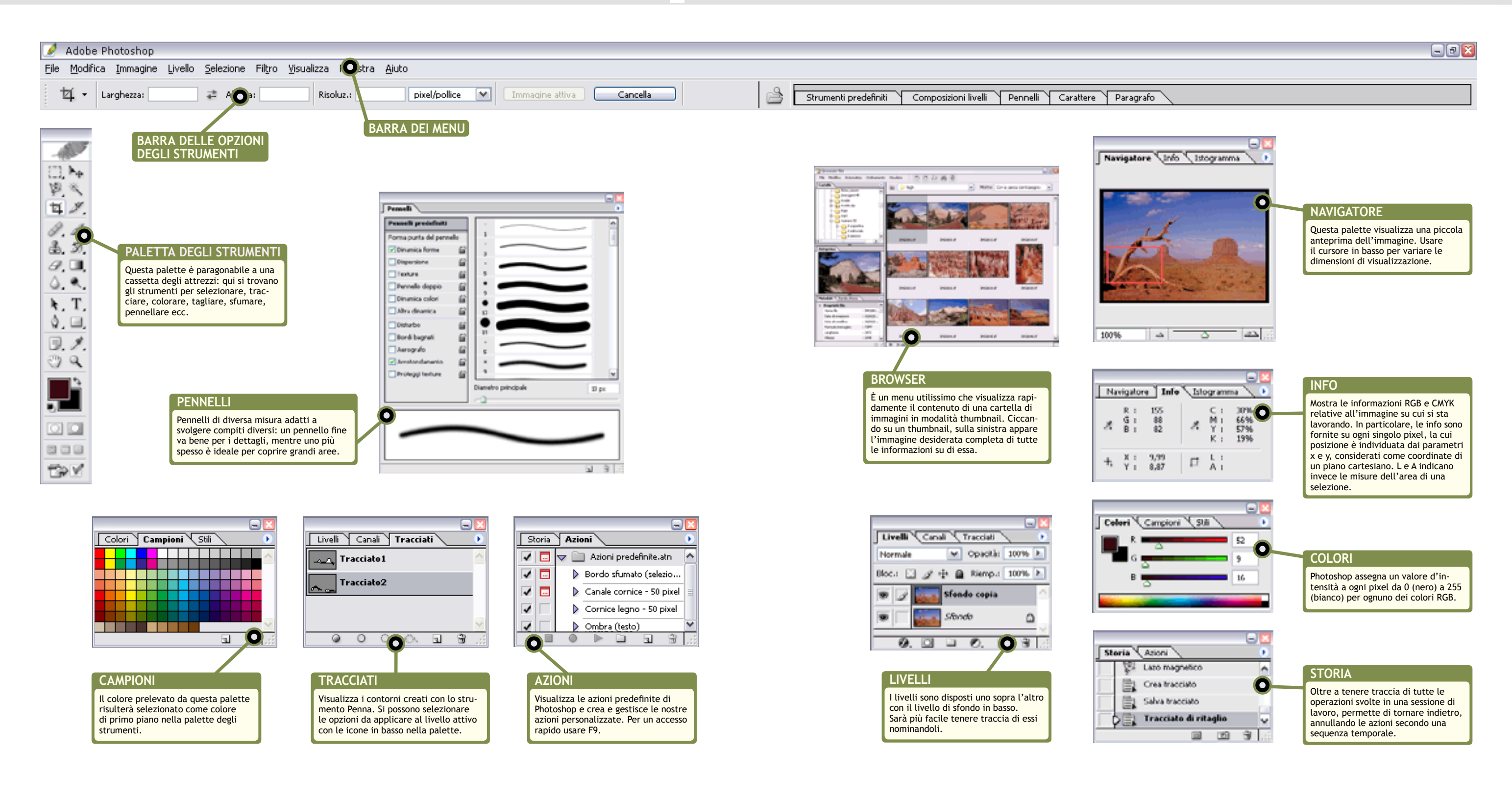